**向健民** 2006-11-18 发表

## S2000系列交换机遗忘了密码的解决方法?

1. 如果用户的WEB密码发生遗忘,可以使用console口进入交换机系统视图输入displa y current命令可以查看到web的用户名和密码。

2. 如果用户进入系统视图的密码发生了遗忘(即Super密码发生了遗忘),在交换机 启动过程中按CTRL+B进入Bootrom菜单(默认的Bootrom密码为空),然后使用CTR L+P可以清除超级密码。

3. 如果用户遗忘了进入Bootrom菜单的密码,请让客户升级最新BTM,然后提供客户 交换机的MAC地址给400-810-0504华为3Com客户服务热线,技术服务工程师可以根 据软件算一个超级密码供客户重新设置交换机密码。